## 守成クラブ例会支援システム Ver. 6.07 説明

内容

マイページボタン制御
 マイページボタンの表示/非表示指定
 式次第・司会原稿
 リニューアル
 受付シール
 受付時封筒貼付用のシール印刷(Ver6.06)
 不具合の修正(一斉メール、テーブル一覧、分割例会まとめ)

1 マイページボタン制御

マイページに展開するボタンを指定できるようにしました。

参加者登録画面→Webボタン

|                                                       | 実行                  | 中止                                                             |
|-------------------------------------------------------|---------------------|----------------------------------------------------------------|
| ☑ 会員Web展開する。                                          | (プロフィール、            | 」<br>参加申請、商談報告()                                               |
| <ul> <li>☑ 参加</li> <li>☑ 欠席</li> <li>□ □ ↓</li> </ul> | 诸一覧 <u>…</u><br>诸一覧 | <ul> <li>✓ 他会場初参加</li> <li>✓ 表彰対象者</li> <li>✓ 表彰対象者</li> </ul> |

表示するボタンをチェックしてください。

| マイページ表示                 | するボタンの指定 |    |
|-------------------------|----------|----|
|                         |          | 1  |
|                         | 登録       | 中止 |
|                         |          |    |
| $\overline{\mathbf{v}}$ | 会員証表示    |    |
| V                       | 例会参加申請   |    |
| V                       | 商談報告     |    |
| M                       | ビジネス検索   |    |
| V                       | プロフィール登録 |    |
|                         | 会員情報確認   |    |
|                         | 業種登録     |    |
|                         | 他会場ジャンプ  |    |
|                         |          |    |
|                         |          |    |

2 式次第·司会原稿 リニューアル

| Ŧ        | 次第編第 | ŧ   |    |   |              |              |   |              |      |      | C   | 2              |    |
|----------|------|-----|----|---|--------------|--------------|---|--------------|------|------|-----|----------------|----|
| 第 57 回例会 |      |     |    |   | 鼎催 18:30 📢 り | →~ 21:30 • → | 7 | रनेनाँ 📢 🖣 🕽 | • •• | 開催情報 | 開始前 | <b>ン</b><br>終了 | 7後 |
|          | 2    | 第一部 |    |   | 第二部          | 第三部          |   | 第四部          |      | 第五部  | 保留  | 再計算            |    |
|          | 開始   | 終了  | 所要 | 部 | イベント         | 式次第          |   |              |      | 原稿   |     |                |    |
|          |      |     |    |   |              |              |   |              |      |      |     |                |    |
|          |      |     |    |   |              |              |   |              |      |      |     |                |    |
|          |      |     |    |   |              |              |   |              |      |      |     |                |    |
|          |      | l   |    | l |              |              |   |              |      |      |     |                |    |

- 例会開始時刻と例会終了時刻設定
- ② 第一部、第二部、の設定

| 式次 | 2第テキスト編集                            |
|----|-------------------------------------|
| _  | 第 57 回例会                            |
| 名  | 刺交換会 18:30:00 ~ 20:00:00 5400 30:00 |
|    | 式次第                                 |
| 1  | 例会開始します                             |
| 2  |                                     |
| 3  |                                     |

- 1 第一部のタイトル(式次第に表示)を入力します。
- 2 第一部の開始時間と終了時間を入力します。
- 3 第1部開始時のコメントを入力します。(任意)
- ③例会開始・終了時のコメント登録

| 3 | 式次第3 |                                                         |     |      |
|---|------|---------------------------------------------------------|-----|------|
|   |      | 5.57 回例会 <b>開始前</b>                                     |     | 展る   |
|   | Г    | 式次第 テキスト                                                | ト編集 | 司会义モ |
|   | 1例:  | 会開始5分前です。携帯電話は電源をお切りいただくか、マナーモードに設定いただき、音が出ないようにお願いります。 |     |      |
|   | 2    |                                                         |     |      |
|   | 3    |                                                         |     |      |
|   | 4    |                                                         |     |      |
|   | 5    |                                                         |     |      |
|   | 6    |                                                         |     |      |
|   | 7    |                                                         |     |      |
|   | 8    |                                                         |     |      |
|   | a    |                                                         | ē   |      |
|   | 10   |                                                         |     |      |
|   | 11   |                                                         |     |      |
|   | 19   |                                                         | ē   |      |
|   | 12   |                                                         | ē   |      |
|   | 14   |                                                         |     |      |
|   | 15   |                                                         | ē   |      |
|   | 10   |                                                         |     |      |
|   | 16   |                                                         | ··· |      |

| 司会1              | %司会1%          | <b></b>  |           |          |           |               |          |                         | 戻る       |
|------------------|----------------|----------|-----------|----------|-----------|---------------|----------|-------------------------|----------|
| 司会2              | %司会2%          | I        |           |          | 今提名       | % <b>今</b> 提% |          | 1. 角                    |          |
| 撮影               | %撮影%           |          |           |          | 「「数       | 》回数%          | Ê        | <u>/वन्द</u><br>इ.57 मि | -        |
| タイムキーパー          | XX-7-4%        | M        |           |          | 開催日       | %開催日%         | 2021:    | 年12月15日                 | -        |
| ブース紹介            | %ブース%          | <b>I</b> |           |          | 開始時間      | %関始時間%        |          | 18:00                   | -        |
| チラシ案内            | %ヂラシ%          | M        |           |          | 場所        | %場所%          | 丸龟才      | ークラホテル                  | ,        |
|                  |                |          |           |          | 次回開催日     | %次回日%         | 2022     | 年1月15日                  |          |
| 関金               | or \$\$\$(-+0) | _        |           |          | 次回開始時間    | %次回時間%        |          | 18:00                   | -        |
| 2014             | W0X0147W       |          |           |          | 次団場所      | %次团場所%        | 丸龟才      | ークラホテル                  | ,        |
|                  |                |          |           |          | 申达締切日     | %締切日%         |          |                         |          |
| 今提室内             | %室内%           |          |           |          | 申达締切時間    | %締切時間%        |          |                         | -        |
| 24-720401-4      | CONCLUSION     | 1.000    |           |          | 代表        | %代表%          |          | •                       | •        |
| 名刺恭趣             | %名刺%           |          |           |          | 事務局       | %事務局%         |          | •                       | •        |
| HATTOCIAL        |                | ,        |           |          |           |               |          |                         |          |
| 出発進行             | %出発%           |          |           |          |           | 🄏 ブリー1        | . %      | フリー                     | ・入れ替え文字1 |
| 全体進行             | %全体%           |          |           |          |           | %             | - %      |                         |          |
| 全体進行(補)          | %全体補%          |          |           |          |           | %             | - %      |                         |          |
|                  |                |          |           |          | フリー定義     | %             | %        |                         |          |
| オエンテーション         | %オリテ%          |          |           |          |           | %             | %        |                         |          |
|                  |                |          |           |          |           | %             | %        |                         |          |
|                  |                |          |           |          |           | %             | %        |                         |          |
|                  |                |          |           |          |           | %             | - %      |                         |          |
| 脚注               |                |          |           |          |           |               |          |                         |          |
| ・例会には、           | 必ずバッジの         | 着用を      | 3願いします。(失 | くされた     | 方は、特別に販売を | ち承ります。)       |          |                         |          |
| ·<br><br>· 事例発表/ | ブース出展は         | 正会的      | ■の特典です。発表 | <br>表∙出展 | 希望の方は、世話ノ | (までお申し込       | <br>みくださ | <br>√`₀                 |          |
| ・バッジ贈呈           | 者ご紹介は、         | 一度した     | い行っておりません | 。受け      |           | 、世話人までお       | 市に出く     |                         |          |
|                  |                |          |           |          |           |               |          |                         |          |
|                  |                |          |           |          |           |               |          |                         |          |

%~%は入れ替え文字です。式次第文中の同じ文字をここで定義文字に入れ替わります。

- 1 例会役割 司会1~オリエンテーション ・・・ボタンで参加者から選択できます。 真ん中のチェックは、参加者登録画面の例会役割で指定された会員が表示されます。
- 2 開催情報 会場名~事務局

④ 開催情報

- 3 フリー文字 自由に入れ替え文字を指定可能です。
- 4 脚注 式次第表紙の下部に印刷されます。

| 開催情報 | 開始前保留 | 終了後<br>再計算 |                | F 戻る |
|------|-------|------------|----------------|------|
|      |       |            |                |      |
| 原稿   |       |            | <del>کر</del>  | 計算   |
| 原稿   |       |            | <del>کر</del>  | 計算   |
| 原稿   |       |            | <del>》</del> 天 | 計算   |

⑤ イベントの追加

| 式次第 | イベント属性設定 |              |          | 登年        | * 中止             |
|-----|----------|--------------|----------|-----------|------------------|
| [   | 開始時間 1   | 8:30:00 44 4 | ▶ ▶ 終了時間 | 18:31:00  | <b>44 4 5 55</b> |
|     | イベント     | 開会宣言         | 第 1 部    |           |                  |
|     | 世話人挨拶    | 赤バッジ授与       | 緑バッジ授与   | ゲスト紹介     | 名刺交換             |
|     | ヂラシPR    | ブースPR        | 車座商談会    | オリエンテーション | 休憩               |
| -   | ゲスト紹介    | 乾杯           | 食事開始     | 商談報告      | 他会場紹介            |
|     | 壇上フリータイム | フリートーク       | 新規入会者紹介  | 事務局お知らせ   | 出発進行             |
|     |          |              |          |           |                  |

- 開始時間と終了時間を設定します。
   イベント名を入力します。 下のボタンで登録でます。
   第何部か登録します
- ⑥ 流用

過去の例会式次第を複写します。 0回はテンプレートです。

| 過去の回数指定 |                  |           |                    |
|---------|------------------|-----------|--------------------|
|         |                  |           |                    |
|         |                  |           | 中止                 |
| 57      | 2021/12/15 18:00 | 丸龟オークラホテル | 0 1989/01/01 00:00 |
| 56      | 2021/10/13 13:00 | 丸龟オークラホテル |                    |
| 55      | 2020/11/08 18:40 | 丸亀オークラホテル |                    |
| 54      | 2020/11/15 18:15 | 丸龟オークラホテル |                    |
| 53      | 2020/10/20 18:40 | 丸龟オークラホテル |                    |
| 52      | 2020/09/22 18:30 | 丸龟オークラホテル |                    |
| 51      | 2020/08/11 18:50 | 丸龟オークラホテル |                    |
| 50      | 2020/01/11 19:00 | 丸亀オークラホテル |                    |
| 49      | 2019/12/11 18:30 | 丸亀オークラホテル |                    |
| 48      | 2019/11/27 14:45 | 丸龟オークラホテル |                    |
| 47      | 2019/10/09 00:00 | 丸龟オークラホテル |                    |
| 46      | 1989/01/01 00:00 | 丸龟オークラホテル |                    |
|         |                  |           |                    |

短縮例会等、それぞれの回数を参考に複写します。

## 全てのイベントを削除します。

| 式次第編集  |         |          |    |                      |                |                |       |       |          |           |        |      |      |       |       |      |               |      |        |     |       |     |    |
|--------|---------|----------|----|----------------------|----------------|----------------|-------|-------|----------|-----------|--------|------|------|-------|-------|------|---------------|------|--------|-----|-------|-----|----|
| 第5     | 7 回例    | 会        | ß  | 船 18:30 📢            | »∼21:30 •• » : | र्त्रज्ञनामं 📢 | •     | • ••  | 開催情報     | R         | 開始     | 的前   | 終了   | '後    | :     | 流用   | リセッ           | ル    | イベント道  | thu | CSV   | PDF | 戻る |
| 第一部(   | 18:30~: | 20:00)   | 第二 | 1部(20:00~21:30)      | 第三部            | 第四部            |       |       | 第五部      |           | 保留     |      | 再計算  |       |       | *1   | -<br>詳細は対     | 象行   | を左クリック |     | ください。 |     |    |
| 開始     | 終了      | 所要       | 部  | イベント                 | 式次第            |                |       |       | 原稿       |           |        |      |      |       |       |      |               | 汑    |        |     |       |     | 計算 |
| 18:30  | 18:31   | 1        | 1  | 開会宣言                 | 開会宣言           | 皆様定刻でこ         | ざい    | ます。た  | だいまより. 貧 | 窮焔回       | 数%回守/  | 成クラコ | ブ%会場 | ・ベル、フ | オトップ  | ウォッ  | チ確認           |      |        |     |       |     |    |
| 18:31  | 18:36   | 5        | 1  | 世話人挨拶                | %会場%会場代表世話人 挨  | それでは開会         | にあ    | たりまし  | て%会場%会場  | 代表        | 世話人%   | 代表%  | さんご  | ・登壇、t | センタ・  | -71  | 使用            |      |        |     |       |     |    |
| 18:36  | 18 37   | 1        | 1  | 赤バッジ授与               | バッジ贈呈者ご紹介・写真   | つづきまして         | ま、正   | 会員に   | なられた皆様   | をごね       | 昭介いたし  | 、ます。 | 正会員  |       |       |      |               |      |        |     |       |     |    |
| 18:37  | 18:39   | 2        | 1  | 緑ハッジ授与               |                | つづきまして         | は、準   | 会員の   | 皆様をご紹介   | 致し        | ます。準分  | に)員会 | は、緑  | ・2名づく | つ壇上   | へ縁   | バッジ賭          | 呈時   | に司会より  | 紹介  | テーブ   | 1~  |    |
| 18:39  | 18:45   | 6        | 1  | ゲス <mark>ト</mark> 紹介 | ゲスト紹介          | 次に、本日お         | 越しの   | ロゲストの | のご 紹介を紹  | 介者        | の方にして  | ていた  | だきま  |       |       |      |               |      |        |     |       |     |    |
| 18:44  | 19:00   | 15       | 1  | 名刺交換会                | 名刺交換会          | それでは、仕         | 事バ    | バンウ   | ラザ名物名東   | 「交換       | 会を始め   | させて  | いただ  |       |       |      |               |      |        |     |       |     |    |
| 19:00  | 19:03   | 3        | 1  | ヂラシFR                | ヂラシPR          | つづきまして         | よチ    | ラシPR  | タイムです。オ  | s→)       | (さま60利 | りです  | 。尚、ブ | 事前にチ  | *ラシの  | )方は  | 擅上紹介          | かあ   | ることを確  | 忍して | おく。   |     |    |
| 19 03  | 19:12   | 9        | 1  | ブース紹介                | ブース紹介          | 続きましては、        | ブー    | スPRタ  | イムです。ブ・  | ~궀냅       | 展されて   | る方に  | t、ご準 | ・ハンドワ | 1772  | ノズ使用 | <b>f・</b> 事前に | C7Ľ  | ールしたい  | 内容  | を確認   |     |    |
| 19 12  | 19:12   | 0.5      | 1  | ゲスト紹介                | 本日のゲスト紹介       | それでは、10        | 司目の   | 車座商   | 談会を行う前   | に本        | 日のゲスト  | トの方  | を再度  |       |       |      |               |      |        |     |       |     |    |
| 1:12   | 19:30   | 17.5     | 1  | 車座商談会                | 車座商談会・車座フリートー  | それでは、10        | 司目の   | 車座商   | 談会を行いま   | す。        | 今回はター  | 147. | -)?  | ・次の座  | 席力~   | ド・スト | ップウオ          | シチ(  | 時間の確   | 認 = | > 開始  | 朝   |    |
| 18:30  | 19:50   | 20       | 1  | オリエンテーション            | 守成クラブオリエンテーショ  | それでは、守         | 成クラ   | ブオリュ  | ンテーション   | を行        | います。こ  | れから  | らのお時 | 指定され  | たテー   | -ブル  | へ誘導う          | トーブ  | ルが完全は  | こあい | たのを研  | 顧認  |    |
| 19:50  | 20:00   | 10       | 1  | 休憩                   | その後席替えと休憩      | 休憩             |       |       |          |           |        |      |      |       |       |      |               |      |        |     |       |     |    |
| 20:00  | 20:05   | 5        | 2  | 乾杯                   | 乾杯             | 乾杯グラスの         | ご準備   | をお願   | いします皆様   | は着        | 席のまま   | でお廝  | いしま  | ・スタンド | マイク   | 使用軟  | を杯グラン         | ス確認  | ļ      |     |       |     |    |
| 2:05   | 20:20   | 15       | 2  | 食事開始                 | 食事開始           | それでは皆様         | i, Ud | じらく御  | 沈談ください。  |           |        |      |      |       |       |      |               |      |        |     |       |     |    |
| 20, 20 | 20:28   | 8        | 2  | 車座商談会                | 車座商談会          | 御歓談中です         | か、こ   | これよりフ | 本日2回目の   | <b>東座</b> | 節談会を行  | ういま  | す。先  | ・ストップ | ウォッ   | チ    |               |      |        |     |       |     |    |
| 20 28  | 20:36   | 8        | 2  | 他会場紹下                | 他会場ご紹介         | 続きましては、        | 本日    | お越し   | 頂きました他会  | ≧場0       | D皆さんを  | ご紹う  | となせて | 静かにな  | いたの   | )を確認 | 忍する一          | 会場·  | づつ拍手   |     |       |     |    |
| 20: 6  | 20:38   | 2        | 2  | 商談報告                 | 商談報告           | つづきまして         | 商談    | 報告会   | をさせて頂き   | ます。       | お名前を   | 呼ばれ  | れた方  | 静かにな  | iote0 | 」を確認 | 忍後開始          | î    |        |     |       |     |    |
| 20:3   | 21:01   | 23       | 2  | 壇上フリータイム             | 正会員檀上フリーPRタイム  | それでは只今         | より正   | 会員權   | 1上フリーPRら | 74        | です。正分  | 注負の  | 方はどう | 全体進行  | が誘    | 導ステ  | ージ登壇          | 皇スタ、 | ンドマイク値 | 使用  |       |     |    |
| 21:01  | 21:16   | 15       | 2  | フリートーク               | 歓談・フリートークタイム   | ただいまから         | 飲談・   | フリート  | ーク・ブースの  | )見学       | タイムで   | す。お  | 席を自  | ・新規入  | 会者会   | 社名、  | 氏名確           | 認inf | ヮアドレス研 | 認   |       |     |    |
| 21:16  | 1:24    | 8        | 2  | 新規工会者紹介              | 新規入会者紹介        | それでは、本         | 日新    | とに守成  | 2クラブの仲間  | にな        | snatt  | を皆様  | をご紹  |       |       |      |               |      |        |     |       |     |    |
| 21:24  | 21.00   | 6        | 2  | 事務局お知らせ              | 事務局からのお知らせ     | 続きまして、引        | ■務局   | からのは  | う知らせと二〉  | 欠会の       | のご案内で  | です。・ | 事務局  | 2次会の  | 案内    |      |               |      |        |     |       |     |    |
| 21:30  | 21:30   | <u> </u> |    | 出発進行                 | 出発進行           | それでは、本         | 日最後   | きのプロ  | クラムとなりま  | した        | 。バンバン  | ~恒例  | の、出  | ・スタンド | マイク   | 使用   |               |      |        |     |       |     |    |
|        |         |          |    |                      |                |                |       |       |          |           |        |      |      |       |       |      |               |      |        |     |       |     |    |
|        |         |          |    |                      |                |                |       |       |          |           |        |      |      |       |       |      |               |      |        |     |       |     |    |
|        |         |          |    |                      |                |                |       |       |          |           |        |      |      |       |       |      |               |      |        |     |       |     |    |
|        |         |          |    |                      |                |                |       |       |          |           |        |      |      |       |       |      |               |      |        |     |       |     |    |
|        |         | (42)     |    |                      |                |                |       |       |          |           |        |      |      |       |       |      |               |      |        |     |       |     |    |

⑧ イベント時系列欄

開始時間、終了時間、所要時間、第何部、イベント名

この画面で変更できます。 終了時間入力すると所要時間を計算します。 所要時間を入力すると終了時間を修正します チェック

開始時間が前イベントの終了時間前だとエラー(赤字)になります。 開始・終了時間が所定の第何部の時間内でないとエラーになります。 ※意図的にイベント順を変更するときにはエラーにしておいて「再計算」します。

| 式次第編第 | Ę       |        |    |                 |              |          |                     |         |       |        |               |               |        |     |    |
|-------|---------|--------|----|-----------------|--------------|----------|---------------------|---------|-------|--------|---------------|---------------|--------|-----|----|
| 第5    | 7 回例    | 会      | ß  | 離 18:30 📢       |              | ス        | ライド 📢 📢 🕨 🕨 開催      | 情報      | 開始前   | 終了     | 了後 流用 !       | セットノイベント追加    | CSV 1  | PDF | 戻る |
| 第一部   | 18:30~3 | 20:00) | 第二 | 1部(20:00~21:80) | 第三部          |          | 第四部 第五部             | 保       | 留     | 再計算    | ※ 言羊糸田 (      |               |        |     |    |
| 開始    | 終了      | 所要     | 部  | নশ্চে           | 式次第          |          | 原稿                  |         |       |        |               | 汑             |        |     | 計算 |
| 18:30 | 18:31   | 1      | 1  | 開会宣言            | 開会宣言         |          | 皆様定刻でございます。ただいまより   | . 第%回数% | 回守成ク  | ラブ %会場 | ・ベル、ストップウォッチ確 | 認             |        |     |    |
| 18:31 | 18:36   | 5      | 1  | 世話人挨拶           | %会場%会場代表世話人  | 挨        | それでは開会にあたりましての会場が   | 場代表世話   | 古人》1、 | ≭⇒んご   | ・登壇、センターマイク使用 | ŧ             |        |     |    |
| 18:36 | 18:37   | 1      | 1  | 赤バッジ授与          | バッジ贈呈者ご紹介・写真 | 真        | つづきましては、正会員になられた皆   | 様をご紹介   | いたしま  | 1。正会員  |               |               |        |     |    |
| 18:37 | 18:39   | 2      | 1  | 緑バッジ授与          |              |          | つづきましては、準会員の皆様をご糺   | 分致します   | 。準会員  | には、緑   | ・2名、つ壇上へ・緑バッ  | ジ贈呈時に司会より紹介   | ・テーブル  | <   |    |
| 18:39 | 18:45   | 6      | 1  | ゲスト紹介           | ゲスト紹介        |          | 次に、ナロお越しのゲストのご紹介を   | 紹介者の方   | にしてい  | ただきま   |               |               |        |     |    |
| 18:45 | 19:00   | 15     | 1  | 名刺交換会           | 名刺交換会        |          | それでは、仕事バンバンプラザ名物も   | 3刺交換会初  | を始めさせ | せいただ   |               |               |        |     |    |
| 19:00 | 19:03   | 3      | 1  | ヂラシPR           | ヂラシPR        |          | っづきましては、 チラシPRタイムです | 。お一人さ。  | 60秒で  | す。尚、ブ  | 事前にチラシの方は檀上   | 紹介があることを確認し、  | ておく。   |     |    |
| 19:03 | 19:12   | 9      | 1  | ブース紹介           | ブース紹介        | 1        | 続きましては、ブースPRタイムです。  | ブース出展る  | れてるた  | は、ご準   | ・ハンドワイヤレス使用・事 | 前にアピールしたい内容   | を確認    |     |    |
| 19:12 | 19:12   | 0.5    | 1  | ゲスト紹介           | 本日のゲスト紹介     | 7        | それでは、1回目の車座商談会を行    | 前に本日の   | ゲストのフ | 方を再度   |               |               |        |     |    |
| 19:12 | 19:30   | 17.5   | 1  | 車座商談会           | 車座商談会・車座フリー  |          | それでは、1回目の車座商談会を行    | います。今回  | はタイム  | キーノペー  | ・次の座席カード・ストック | ウオッヂ(時間の確認 =  | ⇒ 開始時間 | 8   |    |
| 19:30 | 19:50   | 20     | 1  | オリエンテーション       | 守成クラブオリエンテーシ | × 3      | それでは、守成クラブオリエンテーシ   | むを行いま   | す。これな | いらのお時  | 指定されたテーブルへ誘   | 尊テーブルが完全にあい   | たのを確認  | 8   |    |
| 19:50 | 20:00   | 10     | 1  | 休憩              | その後席替えと休息    |          | 休憩                  |         |       |        |               |               |        |     |    |
| 20:00 | 20:05   | 5      | 2  | 乾杯              | 乾杯           |          | 乾杯グラスのご準備をお願いします    | 様は着席の   | ままでお  | 願いしま   | ・スタンドマイク使用乾杯ク | ラス確認          |        |     |    |
| 20:05 | 20:20   | 15     | 2  | 食事開始            | 食事開始         |          | それでは皆様、しばらく御歓談くださ   | Ċ.      |       |        |               |               |        |     |    |
| 20:20 | 20:28   | 8      | 2  | 車座商談会           | 車座商談会        |          | 御歓談中ですが、これより本日2回目   | の車座商談   | 会を行い  | ます。先   | ・ストップウォッチ     |               |        |     |    |
| 20:28 | 20:36   | 8      | 2  | 他会場紹介           | 他会場ご紹介       |          | 続きましては、本日お越し頂きました   | 也会場の皆る  | さんをご約 | 3介させて  | 静かになったのを確認す   | の一会場づつ拍手      |        |     |    |
| 20:36 | 20:38   | 2      | 2  | 商談報告            | 商談報告         |          | つづきまして、商談報告会をさせて頂   | きます。お   | 呂前を呼( | ばれた方   | 静かになったのを確認行   | 開始            |        |     |    |
| 20:38 | 21:01   | 23     | 2  | 壇上フリータイム        | 正会員檀上フリーPRタイ | <b>N</b> | それでは只今より正会員檀上フリーP   | Rタイムです  | 。正会員  | の方はどう  | 全体進行が誘導ステ・ジ   | 登壇スタンドマイク使用   |        |     |    |
| 21:01 | 21:16   | 15     | 2  | フリートーク          | 歓談・フリートークタイム |          | ただいまから歓談・フリートーク・ブー  | スの見学ター  | 'ムです。 | お席を自   | •新規入会者会社名、氏4  | 3確認infoアドレス確認 |        |     |    |
| 21:16 | 21:24   | 8      | 2  | 新規入会者紹介         | 新規入会者紹介      |          | れでは、本日新たに守成クラブの何    | 帽になられ   | ました皆  | 様をご紹   |               |               |        |     |    |
| 21:24 | 21:30   | 6      | 2  | 事務局お知らせ         | 事務局からのお知らせ   |          | 続きまして、事務局からのお知らせと   | 二次会のご   | 篦内です  | ·事務局   | 2次会の案内        |               |        |     |    |
| 21:30 | 21:30   | 0      | 2  | 出発進行            | 出発進行         |          | それでは、本日最後のプログラムとな   | りました。バ  | ンバン恒  | 列の、出   | ・スタンドマイク使用    |               |        |     |    |
|       |         |        |    |                 |              |          |                     |         |       |        |               |               |        |     |    |
|       |         |        |    |                 |              |          |                     |         |       |        |               |               |        |     |    |
|       |         |        |    |                 |              | [        |                     |         |       |        |               |               |        |     |    |
|       |         |        |    |                 |              |          |                     |         |       |        |               |               |        |     |    |
|       |         |        |    |                 |              |          |                     |         |       |        |               |               |        |     |    |
|       |         | (44)   |    |                 |              |          |                     |         |       |        |               |               |        |     |    |

⑨ イベントテキスト欄

指定行のテキスト入力画面が開きます。

| 式    | 次第テキスト編集                                                       |      |             |    |
|------|----------------------------------------------------------------|------|-------------|----|
| Ĩ    | 第 57 回例会 台割 『保留<br>ジーズ紹介 ① 19:03:00 19:12:00 540 9:00 「 所要時間を結 | +算する | 」<br>5(秋)   | 戻る |
|      | 式次第                                                            |      | 司会父モ        |    |
| 1    | 読さましては、ブースPRタイムです。                                             |      |             |    |
| 2    | ブース出展されてる方は、ご準備ください。PRタイムは1社1分です。                              |      | ・ハンドワイヤレス使用 |    |
| 3    | Sbooth%                                                        |      | ・事前にアピールしたい |    |
| 4    | ブースPRの進行は、                                                     |      | 内容を確認       |    |
| 5    | ●#ブーブ#さん です。                                                   |      |             |    |
| 6    | よろしくお願いいたします。                                                  |      | (13)        |    |
| 7    |                                                                |      |             |    |
| 8    |                                                                |      |             |    |
| 4    |                                                                |      |             |    |
|      |                                                                |      |             |    |
| 10   | /                                                              |      |             |    |
|      |                                                                |      |             |    |
| 12   | 2                                                              |      |             |    |
| 13   | )                                                              |      |             |    |
| 14   |                                                                |      |             |    |
| 15   |                                                                |      |             |    |
| 16   |                                                                |      |             |    |
| L ** |                                                                |      | L           |    |

- 110 イベント名
- 開始·終了時間
- ② 式次第原稿 最大16行、1行4,000文字 メモ帳にエクスポート、入力後インポート可能です。
   ※16個以上の改行があった場合、16行目に集約します。
- []] 司会メモ

| 14<br>※新要時間を計算する均 | 戻る 長合は、終了時間も計算変更されます。          |
|-------------------|--------------------------------|
| 9:00 ▼ 所要時間を計算する  | (秒) ブース 🔻 準備 15 始末 15 1件当 30 秒 |
| テキマト編集            | 司会义モ                           |
|                   |                                |

⑭ 対象件数(人数)によって所要時間が変動する場合は、画面のように設定します。

| <ul> <li>例 ブース出展件数で変動</li> <li>準備時間 15秒</li> <li>始末時間 15秒</li> <li>1件当たりの所要時間 30</li> </ul> | 秒                                                                           |
|---------------------------------------------------------------------------------------------|-----------------------------------------------------------------------------|
| <ul> <li>15</li> <li>※所要時間を計算する</li> <li>5:00 ▼ 所要時間を計算する</li> </ul>                        | 戻る<br>場合は、終了時間も計算変更されます。<br>(秒)                                             |
| テキスト編集                                                                                      | 司会义モ                                                                        |
|                                                                                             | <ul> <li>・スタンドマイク使用</li> <li>・・・・・・・・・・・・・・・・・・・・・・・・・・・・・・・・・・・・</li></ul> |

15 所要時間変動はしないが前後の時間を計る場合は、イベント種類を空白で準備と始末を入力します

| 2 | 皆様は着席のままでお願いします。 |   | 乾杯グ | ブラス確 |
|---|------------------|---|-----|------|
| 3 | 乾杯のご発声は          | - |     |      |
| 4 |                  |   |     |      |
| 5 | お願いします。          |   |     |      |
| 6 | (+ 乾杯)           |   |     | 1    |
| 7 | ありがとうござい主した。     |   |     |      |
| 8 |                  |   |     |      |
|   |                  |   |     |      |
| 9 |                  |   |     |      |

16行ごとに色指定ができます。

黒→赤→青→黒の3色です。

式次第テキスト編集

|    | 第 57 回例会 👘 😚       | ■ 保留 秒                                     |              |
|----|--------------------|--------------------------------------------|--------------|
| 本  | 日のゲスト紹介            | 19:12:00 ~ 19:12:30 30 0:30 <b>D</b>       | 所要時間を計算する(秒) |
|    |                    | 式次第                                        | テキスト編集       |
| 1  | それでは、1回目の車座商談会を行う  | 航に本日のゲストの方を再度ご紹介させていただきます。                 |              |
| 2  | お名前を呼ばれたゲストの方はその場  | でお立ちください。                                  |              |
| 3  | %guest%            | (1)                                        |              |
| 4  | ゲストの皆様ありがとうございました。 | 司会原稿(Xモ)変数設定                               |              |
| 5  |                    |                                            |              |
| 6  |                    | ここで指定した変数が実際のデータに置き換わります。                  |              |
| 7  |                    | ゲスト %guest%、ゲスト(50音順)と紹介者                  |              |
| 8  |                    | 壇上デラシ発表 XflyerX、壇上でのデラシ発表者(50音順)           |              |
| 9  |                    | ブース出展 %booth%、ブース出展者(50音順)                 |              |
| 10 |                    | 商談報告 %nego%、商談報告者(50音順)とお相手                |              |
| 11 |                    | 表彰 %commend%, 盾・鬼瓦・ゴールドそれぞれ(50音順)          |              |
| 11 |                    |                                            |              |
| 12 |                    | 他会場参加         %other_n%、他会場からの参加者(会場・50音順) |              |
| 13 |                    | 他会場名 XotherX、他会場からの参加会場名(会場順)              |              |
| 14 |                    |                                            |              |
| 15 |                    |                                            |              |
| 16 |                    |                                            |              |

① 行単位の入れ替えです。

例 %guest%(ゲスト)を選択すると、参加登録されているゲストが印刷されます。 ※ゲストが10名いると10行になります。

|       | 7 回例    | 会      | 淂  | 離 18:30      | <b>"</b> " | 21:30 •• •  | スラ          | ን-/ド 📢 | • •      | ▶ []     | 開催情報   | 開始前       | 終了往    | 发        | 和用   |
|-------|---------|--------|----|--------------|------------|-------------|-------------|--------|----------|----------|--------|-----------|--------|----------|------|
| 第一部(  | 18:30~: | 20:00) | 第⊐ | 1音厚(20:00~21 | :30)       | 第三部         |             | 第四部    |          | 第五       | 部      | 保留        | 再計算    |          | *≣¥  |
| 開始    | 終了      | 所要     | 部  | イベント         |            | 式次第         |             |        |          | Ŋ        | 亰稿     |           |        |          |      |
| 18:30 | 18:31   | 1      | 1  | 開会宣言         |            | 開会宣言        | 붵           | 皆様定刻でこ | ざいます     | 。ただいま    | はり. 第% | 可数%回守成分   | デブ 🔜 🕂 | ベル、ストップウ | フォッチ |
| 18:31 | 18:36   | 5      | 1  | 世話人挨         | 式次第時系      | <br>列再計算    |             |        |          |          |        |           | マラ     | 登壇、センター  | ・マイク |
| 18:36 | 18:37   | 1      | 1  | 赤バッジ授        |            |             |             |        |          |          |        |           |        |          |      |
| 18:37 | 18:39   | 2      | 1  | 緑バッジ授        |            |             |             |        |          |          |        |           |        | 2名づつ壇上へ  | い緑)  |
| 18:39 | 18:45   | 6      | 1  | ゲスト紹介        | tt.+       | [           | es seute    |        |          | 1        |        | also also |        |          |      |
| 18:45 | 19:00   | 15     | 1  | 名刺交換         | 呼然         | 10)調金(冉計昇)  | <u>まします</u> | •      |          | 実行       |        | <u> </u>  |        |          |      |
| 19:00 | 19:03   | 3      | 1  | ヂラシPI        | 最新         | 何参加件数で再     | 計算しま        | す。     |          | <u> </u> |        |           |        | 輸にチラシの:  | 方は招  |
| 19:03 | 19:12   | 9      | 1  | ブース紹         |            |             |             |        |          |          |        |           |        | ハンドワイヤレン | ス使用  |
| 19:12 | 19:12   | 0.5    | 1  | ゲスト紹介        |            |             |             |        |          |          |        |           | _      |          |      |
| 19:12 | 19:30   | 17.5   | 1  | 車座商談         |            |             |             |        |          | 式次第      | 5(秒)   |           |        | 欠の座席カート  | ド・スト |
| 19:30 | 19:50   | 20     | 1  | オリエンテー       |            | 計算別家        | 申請          | 準備     | 1件当      | 始末       |        | 所要        |        | 定されたテー   | ブルヘ  |
| 19:50 | 20:00   | 10     | 1  | 休憩           |            | ゴーフ         | 0           | 15     | 30       | 15       |        |           | -      |          |      |
| 20:00 | 20:05   | 5      | 2  | 乾杯           |            |             |             |        |          | 1.0      |        |           |        | スタンドマイク修 | 更用乾  |
| 20:05 | 20:20   | 15     | 2  | 食事開始         |            | デフシ         | 1           |        | l        | ļ        |        |           |        |          |      |
| 20:20 | 20:28   | 8      | 2  | 車座商談         |            | 商談報告        | 2           |        |          |          |        |           |        | ストップウォッヂ | ±    |
| 20:28 | 20:36   | 8      | 2  | 他会場紹         |            | ゲスト         | 2           |        | 1        | [        |        |           |        | 動になったの   | を確認  |
| 20:36 | 20:38   | 2      | 2  | 商談報告         |            |             |             |        | <u>+</u> |          |        |           | •••    | 動になったの   | を確認  |
| 20:38 | 21:01   | 23     | 2  | 壇上フリータ       |            |             | -           |        | +        |          |        |           |        | 体進行が誘導   | 尊ステ~ |
| 21:01 | 21:16   | 15     | 2  | フリートー        |            | ■ 単 単 2 回 目 | 4           |        |          |          |        |           |        | 所規入会者会   | 社名、  |
| 21:16 | 21:24   | 8      | 2  | 新規入会者        |            | 車座3回目       |             |        |          |          |        |           |        |          |      |
| 21:24 | 21:30   | 6      | 2  | 事務局お知        |            | 車座4回目       |             |        |          |          |        |           |        | 欠会の案内    |      |
| 21:30 | 21:30   | 0      | 2  | 出発進行         |            |             |             |        |          |          |        |           |        | スタンドマイク修 | 吏用   |
|       |         |        |    |              |            |             |             |        |          |          |        |           |        |          |      |
|       |         | l      | l  | Ľ            |            |             |             |        |          |          |        |           |        | -        |      |

18時系列に再計算します。

参加状況に応じて所要時間を計算します。 時系列に開始時間を調整します。 第何部スタートから所要時間で次イベントの開始時間を計算します。

※参加人数が決定してから再計算します。 ゲスト、チラシ発表等所要時間を計算します。

|                   | (19)  |    |   |    |  |
|-------------------|-------|----|---|----|--|
| イベント追加            | CSV   | PD | F | 戻る |  |
| ーーーー<br>を左クリックして・ | ください。 | •  |   |    |  |
|                   |       |    |   |    |  |
|                   |       |    |   | 計算 |  |
|                   |       |    |   | 計算 |  |

19 CSV(Excel)データ、PDFデータを出力します。

設定していない入れ替え文字があった場合警告が表示されます。

3 受付シール

受付した時に守成封筒貼付用のシールを印刷します。 目的

- テーブル迷子の防止
- ・ 守成封筒の紛失防止
- ・ 受付担当の負荷軽減(転記作業無し)

①環境設定

環境設定

| プリンタ(会員証) |                |  |
|-----------|----------------|--|
| プリンタ(A4)  |                |  |
| ピリング(関格書) |                |  |
| プリンタ(シール) | Brother QL-800 |  |

専用プリンタを登録します。

リモートでシステム使っている場合は、プリンタ名に「(リダイレクトn)」が付きます。 n はたいてい2。

② 受付画面

守成クラブ 例会受け付け

| 第2回例会<br>(18:40~) |     | 参加予定 | 27名 | 来場数 | 0名 | ※黒字は、<br>参加予定者 |  |
|-------------------|-----|------|-----|-----|----|----------------|--|
| トライアル             | ゲスト | 他会場  |     | 予定  |    | 受付             |  |

「シール印刷」ボタン押下します。→印字テストします。 以後、受付の都度シールを1枚印刷します。

受付確認画面

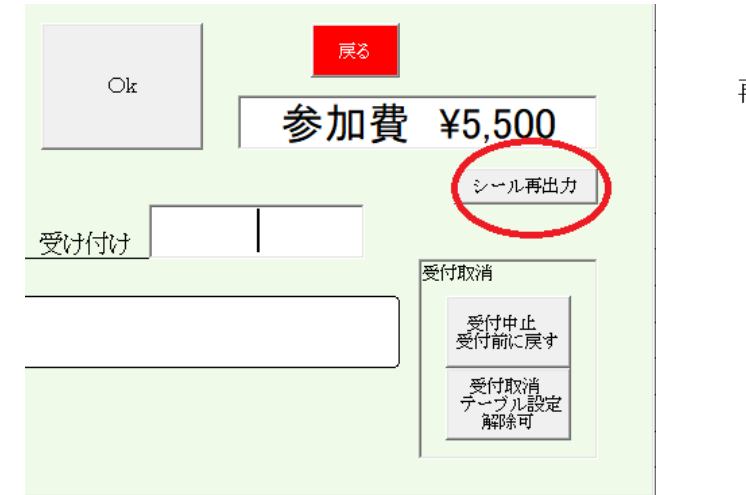

再発行が可能です。

4 その他

a 一斉メール不具合の修正

宛先対象その他(other)連続変更時の不具合修正、対象選択変更可能送信エラー時の不具合修正

b テーブル一覧

固定指定なしのテーブルリーダ移動時のエラー修正

c 分割例会まとめ

商談報告更新漏れ修正

以上